## Инструкция по работе с сайтом ГМУ www.bus.gov.ru Раздел «Независимая оценка качества»

Сайт **www. bus.gov.ru** является официальным сайтом для размещения информации о государственных и муниципальных учреждениях (ГМУ) в сети «Интернет». На данном сайте можно осуществить поиск информации о нужных Вам образовательных организациях, ознакомиться с результатами независимой оценки качества условий осуществления образовательной деятельности, рейтингом образовательных организаций, планами по устранению недостатков, выявленных в ходе независимой оценки качества. Каждой образовательной организации можно поставить оценку и оставить соответствующий отзыв, либо просмотреть оценки и отзывы других пользователей.

Участие граждан-получателей услуг государственных и муниципальных образовательных организаций Республики Алтай в независимой оценке качества условий осуществления образовательной деятельности очень важно.

Мнение посетителей сайта bus.gov.ru будет учтено при принятии управленческих решений по улучшению качества условий работы соответствующих образовательных организаций.

I. Ознакомление с результатами независимой оценки качества условий осуществления образовательной деятельности

Для того чтобы ознакомиться с результатами независимой оценки качества условий осуществления образовательной деятельности государственными и муниципальными образовательными организациями необходимо:

1. В строке поиска набрать название сайта bus.gov.ru и нажать кнопку «Найти».

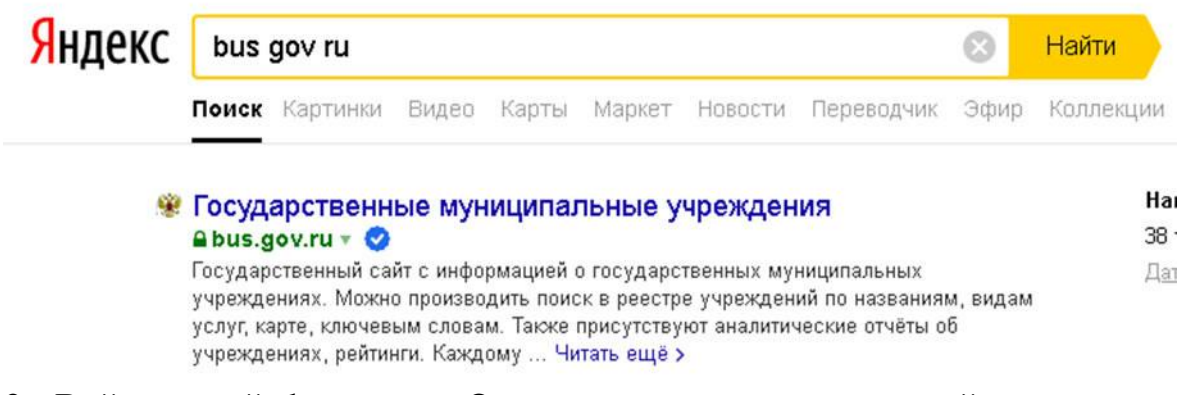

2. Войти на сайт bus.gov.ru. Откроется главная страница сайта

| Поиск инфор<br>об учрежден                           | мации 📝                                                         | Результаты<br>независимой оценки                                | -                                                                 | Перечни<br>услуг и работ                                                                                                    | 2                                        |
|------------------------------------------------------|-----------------------------------------------------------------|-----------------------------------------------------------------|-------------------------------------------------------------------|----------------------------------------------------------------------------------------------------|------------------------------------------|
| ОФИЦ<br>для ра<br>о госу                             | циальный сайт<br>азмещения информации<br>дарственных (муниципа. | льных)                                                          | Выберите ваш ре<br>Не задано                                      | гион                                                                                                    |                                          |
| DO E                                                 | Зерсия для слабовидящих                                         | 💬 Оставить отзыв                                                | П Личный н                                                        | кабинет 👤 М                                                                                                    | ой профиль                               |
| Поиск по Учреждениям К                               | Сарте Сайту                                                     |                                                                 |                                                                   | Расши                                                                                                    | иренный поиск                            |
|                                                      |                                                                 |                                                                 |                                                                   |                                                                                                    | 140000                                   |
|                                                      |                                                                 |                                                                 |                                                                   |                                                                                                    | наити                                    |
| Результа                                             | ты Независимо                                                   | ой оценки в сфе                                                 | ере Обра                                                          | зования                                                                                                    | Наити                                    |
| Результа<br>Группа организаций                       | ты Независимо<br>Организации, осущее                            | <b>ОЙ ОЦЕНКИ В СФ</b><br>ствляющие образовател                  | ере Обра<br>пьную деятель                                         | ЗОВАНИЯ<br>ность 🔻                                                                                                    | наити                                    |
| Результа<br>Группа организаций                       | ты Независимо<br>Организации, осущен                            | ОЙ ОЦЕНКИ В СФ<br>ствляющие образовател                         | ере Образ<br>пьную деятель<br>34 316 °н                           | ЗОВАНИЯ<br>ность                                                                                                    | наити<br>° 31.99                         |
| <b>Результа</b><br>Группа организаций                | ты Независимо<br>Организации, осущен                            | ой оценки в сфе<br>ствляющие образовател                        | ере Образ<br>пьную деятель<br><u>34 316</u> %<br>46 133 %         | ЗОВАНИЯ<br>ность<br>рганизаций оценена<br>а «Отлично»<br>рганизаций оцененна<br>а «Хорошо»                                           | о 31.99<br>• 42.99                       |
| Результа<br>Группа организаций<br>12 915 организаций | ты Независимо<br>Организации, осущее<br>2.0%                    | ой оценки в сфе<br>ствляющие образовател<br>всего<br>рганизаций | ере Образ<br>льную деятель<br>34 316 °н<br>46 133 °н<br>11 180 °н | ЗОВАНИЯ<br>ность<br>рганизаций оценена<br>а «Отлично»<br>рганизаций оценена<br>а «Хорошо»<br>рганизаций оценена<br>а «Удовлетворител | о 31.99<br>• 42.99<br>• 42.99<br>• 10.49 |

3. Нажать вкладку «Результаты независимой оценки» (расположена на верхней панели сайта или выбрать в меню).

|                                                                                                    | юнск информации<br>6 учреждениях                    | 2                             | Результаты<br>независимой оценки                               |                                                         | Перечни<br>услуг и работ             | Ç.                |
|----------------------------------------------------------------------------------------------------|-----------------------------------------------------|-------------------------------|----------------------------------------------------------------|---------------------------------------------------------|--------------------------------------|-------------------|
| weekers )                                                                                                    | официальный                                         | й САЙТ                        | · · ·                                                          | Выберите ваш ре                                         | гион                                 |                   |
|                                                                                                    | для размещения и<br>о государственны<br>учреждениях | нформации<br>х (муниципа      | льных)                                                         | Не задано                                               |                                      | <b>V</b>          |
| Информация об учреждениях                                                                                         | и сл                                                | абовидящих                    | 💮 Оставить отзыв                                               | 🔒 Личный к                                              | абинет 👤                             | жен профиль       |
| Результаты независимой оце                                                                                        | енки                                                | йту                           |                                                                |                                                         | Pa                                   | сплибенный планик |
| Реестр организаций                                                                                                |                                                     |                               |                                                                |                                                         |                                      |                   |
| Перечни (классификаторы) ус                                                                                       | луг и работ                                         |                               |                                                                |                                                         |                                      | Найти             |
|                                                                                                    |                                                     |                               |                                                                |                                                         |                                      |                   |
| Реестр государственных зада                                                                                       | аний                                                | ество у                       | чреждений на                                                   | сайте                                                   |                                      |                   |
| Реестр государственных зада<br>Аналитика                                                                          | аний                                                | ество у                       | чреждений на                                                   | сайте                                                   |                                      |                   |
| Реестр государственных задя<br>Аналитика<br>Информация для уполномоче                                             | аний<br>Типу<br>енных органов                       | ІЕСТВО У<br>учреждения        | ичреждений на                                                  | сайте<br>реждения                                       | 22                                   |                   |
| Реестр государственных задя<br>Аналитика<br>Информация для уполномоче<br>Документы                                | аний<br>типу<br>енных органов                       | нество у                      | ичреждений на<br>По уровню уч                                  | сайте<br>реждения<br>144 5<br>казен<br>учреж            | 32<br>ные<br>дения                   |                   |
| Реестр государственных зада<br>Аналитика<br>Информация для уполномоче<br>Документы<br>Новости                     | аний<br>Типу<br>енных органов                       | нество у                      | ичреждений на<br>По уровню уч<br>Всего                         | сайте<br>реждения<br>1445<br>казен<br>учреж<br>27.4     | <mark>32</mark><br>ные<br>ж          |                   |
| Реестр государственных зада<br>Аналитика<br>Информация для уполномоче<br>Документы<br>Новости<br>Вопросы и ответы | анийЛИЧ                                             | нество у<br>учреждения<br>у 1 | череждений на<br>По уровню уч<br>Всего<br>учреждений<br>62 312 | сайте<br>реждения<br>111 44 5<br>казен<br>учреж<br>27.4 | <mark>32</mark><br>ные<br>дения<br>% | Активация Windo   |

4. В появившейся странице «Итоговая оценка качества условий оказания услуг по организациям» нажать вкладку **«Образование».** 

Из общего перечня субъектов Российской Федерации выбрать регион

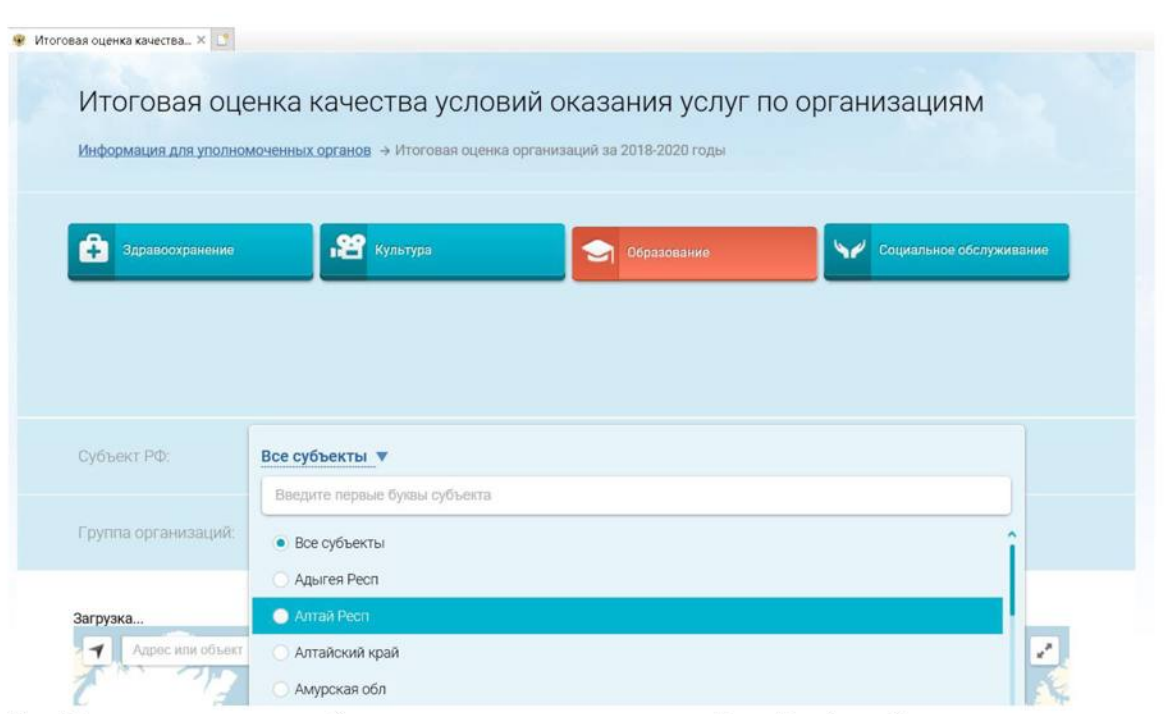

5. В строке поиска (расположена под картой сайта) набрать наименование нужной Вам образовательной организации (н-р, муниципальное общеобразовательное учреждение «Сейкинская средняя общеобразовательная школа») и нажать вкладку «Найти».

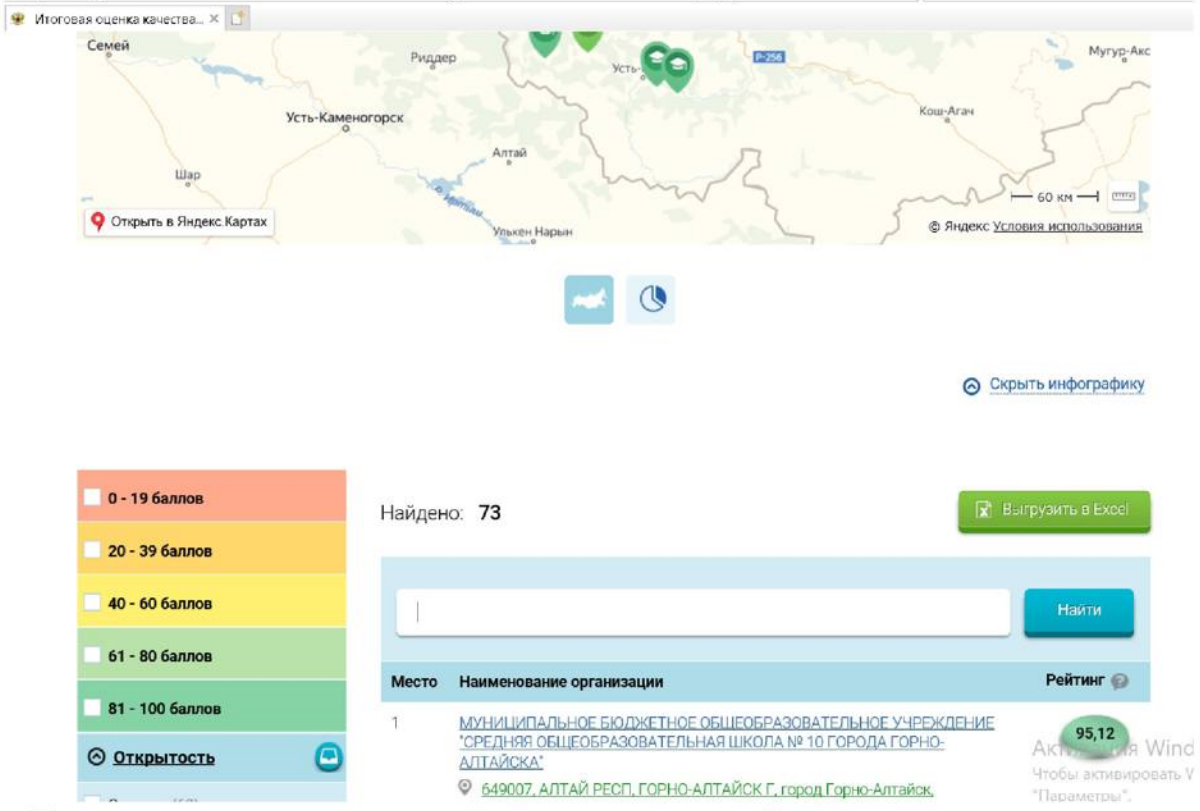

6. Для ознакомления с результатами независимой оценки качества

образовательной организации и рейтингом нужно нажать на название организации для перехода к карточке организации.

훃 Итоговая оценка качества... 🛛 🜅

| 0 - 19 баллов           | Найден | io: 1 🔽 B                                                                                 | ыгрузить в Excel |  |
|-------------------------|--------|-------------------------------------------------------------------------------------------|------------------|--|
| 20 - 39 баллов          |        |                                                                                           |                  |  |
| 40 - 60 баллов          | Myr    | ниципальное общеобразовательное учреждение "Сейкинская с                                  | Найти            |  |
| 61 - 80 баллов          | Место  | Наименование организации                                                                  | Рейтинг 😡        |  |
| 81 - 100 баллов         | 19     | МУНИЦИПАЛЬНОЕ ОБЩЕОБРАЗОВАТЕЛЬНОЕ УЧРЕЖДЕНИЕ "СЕЙКИНСКАЯ                                  |                  |  |
| 🛛 Открытость 📀          |        | СРЕДНЯЯ ОБЩЕОБРАЗОВАТЕЛЬНАЯ ШКОЛА"<br>© 649189, ЧОЙСКИЙ Р-Н. с Сейка, ШКОЛЬНАЯ УЛ. ДОМ 37 | 88,24            |  |
| Отлично (1)             |        |                                                                                           |                  |  |
| Хорошо (0)              |        |                                                                                           |                  |  |
| Удовлетворительно (0)   |        |                                                                                           |                  |  |
| Ниже среднего (0)       |        |                                                                                           |                  |  |
| Неудовлетворительно (0) |        |                                                                                           |                  |  |
| 🛇 Комфортность 🛛 🔘      |        |                                                                                           |                  |  |
| Отлично (1)             |        |                                                                                           |                  |  |

7. Результаты независимой оценки качества представлены в табличной форме. Оценка качества условий оказания услуг образовательными организациями осуществляется в баллах (максимальный балл – 100 б.) по пяти критериям (открытость, комфортность, доступность услуг, доброжелательность, удовлетворённость).

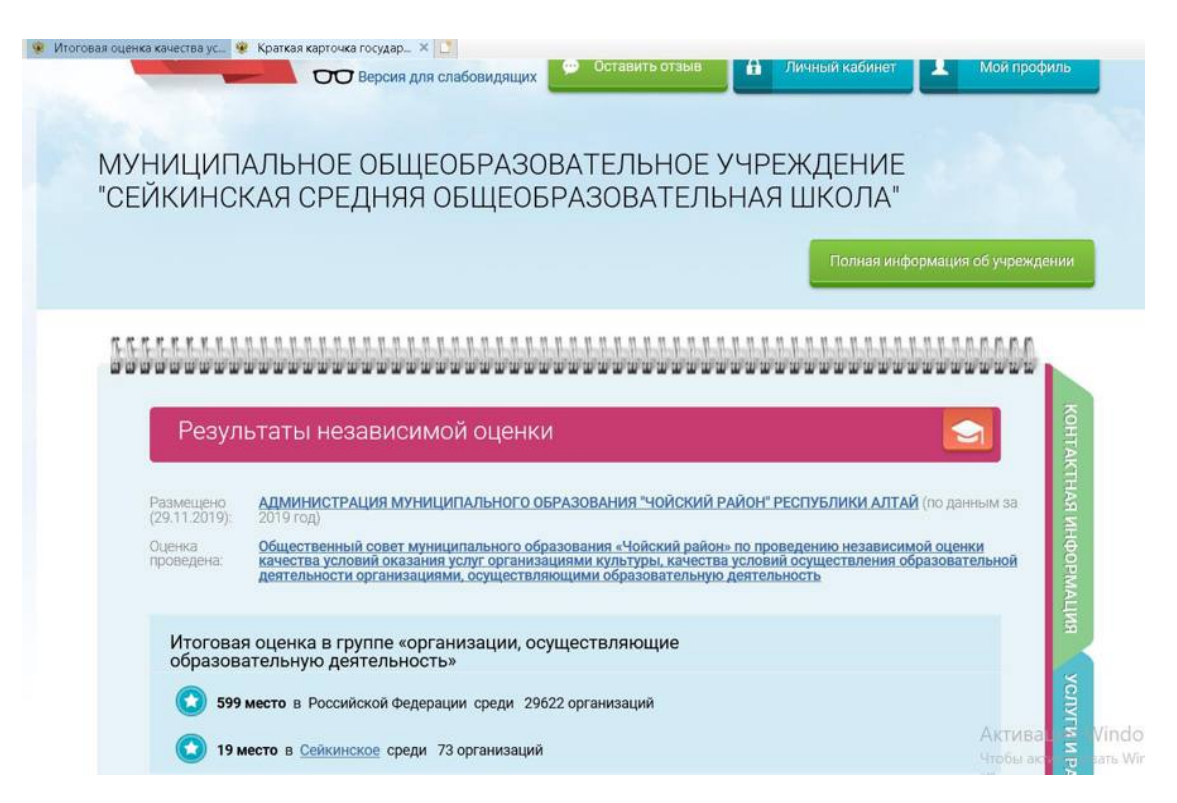

| 🥌 13 meete a <u>sector a</u> opoget to op annought         |    |             | PAEOTE |                                     |     |
|------------------------------------------------------------|----|-------------|--------|-------------------------------------|-----|
| Значения по критериям оценки                               |    |             |        |                                     |     |
| Средневзвешенная сумма по всем критериям                   |    |             | HE3A   |                                     |     |
| Открытость и доступность информации об организации, баллы  |    |             | виси   |                                     |     |
| 0                                                          |    | 92.4        | MA9 0  | -                                   |     |
| С Комфортность условий предоставления услуг Баллы          |    |             | ЦЕНК   |                                     | (1) |
| 0                                                          |    | 35.5        |        |                                     | _   |
| ō                                                          |    | 100         | 2      |                                     |     |
| Воступность услуг для инвалидов, баллы                     | 70 |             | ЕНКА   |                                     |     |
| 0                                                          | 12 | 100         | ГРАЖ   |                                     |     |
| Поброжелательность вежливость работников организаций баллы |    |             | ДАН    |                                     |     |
| 0                                                          |    | 96.4        | 0      |                                     |     |
| ō                                                          |    | 100         | SPIBP  |                                     |     |
| Удовлетворенность условиями оказания услуг, баллы          |    | Актив       | I C PA | Vindows                             |     |
|                                                            |    | 94.9 HOOD a | SOTI   | and constraints relies the a heater |     |

8. Для подробного ознакомления со значением показателей нужно нажать ссылку внизу страницы «Значение показателей». итоговая оценка канества ус... ♀ Краткая карточка государ... × □

| 0                   |                                        |                         |            | 96.4                         |
|---------------------|----------------------------------------|-------------------------|------------|------------------------------|
| 7 Удовлетворенно    | сть условиями оказани                  | <b>ія услуг</b> , баллы |            |                              |
|                     |                                        |                         |            | 94.9                         |
| 0                   |                                        |                         |            | 100                          |
| Неудовлетворительно | Ниже среднего                          | Удовлетворительно       | Хорошо     | Значения показателей Отлично |
|                     |                                        |                         |            |                              |
|                     | The second second second second second |                         | ой опонии2 |                              |

| 👻 Итоговая оценка качества ус 😻 Краткая карточка государ 🛪 🎦                            |            |
|-----------------------------------------------------------------------------------------|------------|
| 72                                                                                      | Закрыть 寻  |
|                                                                                         | 100        |
| МУНИЦИПАЛЬНОЕ ОБЩЕОБРАЗОВАТЕЛЬНОЕ УЧРЕЖДЕН                                              | ИЕ         |
| СЕЙКИНСКАЯ СРЕДНЯЯ ОБЩЕОБРАЗОВАТЕЛЬНАЯ ШКОЛ                                             | 1A" o      |
| Численность респондентов: 77                                                            | ſĸ₽        |
| Доля респондентов: 86                                                                   | OTIC       |
|                                                                                         | СТЬ        |
| Значение показателей по критерию за 2019 год                                            |            |
|                                                                                         |            |
| Критерий "Открытость и поступность информации об организан                              | 1414"      |
| критерии Открытость и доступность информации об организац                               | ли         |
| Сумма баллов по всем показателям                                                        |            |
|                                                                                         | 92.4       |
| 0                                                                                       | 100        |
| 1.3 Лодя получателей услуг, удовлетворенных открытостью, полнотой и доступност          | ью         |
| информации о деятельности организации социальной сферы, (значимость показателя 40%), ба | <u>илы</u> |
| 36                                                                                      | 5.0        |
|                                                                                         | 40         |
| Параметры                                                                               | tool       |
| 1.2 Наличие на официальном сайте организации социальной сферы информации о              | VIII       |
| дистанционных способах обратной связи и взаимодействия с получателями услуг и их        | 10C        |
| Ина функционирование, (значимость показателя 30%), баллы                                | Активаци   |
| Pee                                                                                     | Параметры" |
| Пер 💿 Параметры                                                                         | 30         |

По результатам ознакомления с представленной информацией Вы можете оценить работу образовательной организации и оставить свой отзыв.

II.Оценка качества условий осуществления образовательной деятельности

Для того чтобы оценить качество условий осуществления образовательной деятельности государственными (муниципальными) образовательными организациями необходимо:

ВНИМАНИЕ! <u>Вам необходимо иметь регистрацию на Едином портале</u> <u>государственных услуг (далее – портал Госуслуги)</u>.

Для оценивания качества условий осуществления образовательной деятельности Вы можете выбрать один из ниже приведённых способов. Способ 1.

1. Выполнить шаги 1-7 Инструкции по ознакомлению с результатами независимой оценки качества.

2. На вкладке «Независимая оценка» внизу страницы оценить

образовательную организацию с помощью кнопок «Согласен»; «Не согласен».

| 0                   |                                |                            |            | 10                        |
|---------------------|--------------------------------|----------------------------|------------|---------------------------|
|                     |                                |                            |            | 10                        |
| Доброжелательн      | ость, вежливость раб           | отников организаций, баллы |            |                           |
|                     |                                |                            |            | 96.4                      |
| 0                   |                                |                            |            | 100                       |
|                     |                                |                            |            |                           |
| Удовлетвореннос     | ть условиями оказан            | ия услуг, баллы            |            |                           |
| <u> </u>            |                                |                            |            | 94.9                      |
| 0                   |                                |                            |            | 10                        |
|                     |                                |                            |            |                           |
|                     |                                |                            |            | Значения показателе       |
| Неудовлетворительно | Ниже среднего                  | Удовлетворительно          | Хорошо     | Отлично                   |
| Согласны ли         | Вы с результ                   | атами независим            | ой оценки? |                           |
|                     |                                |                            |            |                           |
|                     | Constant and the second second | 1                          |            | Contraction of the second |
| Согласен            | Не согласен                    |                            |            | 💬 Оставить отзыв          |

3. Для завершения оценки необходимо использовать регистрационную запись на Едином портале Госуслуг.

|                            |                              |                           |           | 94.9                               | ASOTE |   |
|----------------------------|------------------------------|---------------------------|-----------|------------------------------------|-------|---|
|                            |                              |                           |           | Значения показателей               |       |   |
| Неудовлетворительно        | Ниже среднего                | Удовлетворительно         | Хорошо    | Отлично                            |       |   |
| Согласны ли В              | Вы с результа<br>не согласен | атами независимо          | й оценки? | <ul> <li>Остианть отзыа</li> </ul> |       |   |
|                            |                              | Скрыть карту сайта        |           | _                                  |       | 1 |
| Информация об учреждениях  | He                           | зависимая система оценки  | качества  | Документы                          |       |   |
| Реестр организаций         | Mc                           | ниторинг размещения саед  | ений      | Новости                            |       |   |
| Dependent voter is parfort | По                           | сещаемость разделов по не | зависимой | Вопросы и ответы                   |       |   |
| Thepe on Jerry in pacer    |                              |                           |           |                                    |       |   |

4. В случае выбора кнопки «Не согласен» на вкладке «Оценка граждан»

Оценить организацию. Для перехода используются кнопки «Назад» и «Далее».

| *******               |                                                                                                    |                                                                                                    |                                                                                                    |                                                                                                    |                                               |                  |                                                                                                    | ~                                                                                                    |
|-----------------------|----------------------------------------------------------------------------------------------------|----------------------------------------------------------------------------------------------------|----------------------------------------------------------------------------------------------------|----------------------------------------------------------------------------------------------------|-----------------------------------------------|------------------|----------------------------------------------------------------------------------------------------|----------------------------------------------------------------------------------------------------|
|                       |                                                                                                    |                                                                                                    |                                                                                                    |                                                                                                    | 111110000                                     |                  |                                                                                                    |                                                                                                    |
|                       | ,,,,,,,,,,,,,,,,,,,,,,,,,,,,,,,,,,,,,,,                                                                                                    |                                                                                                    | ***********                                                                                                    |                                                                                                    | *********                                     |                  |                                                                                                    |                                                                                                    |
|                       |                                                                                                    |                                                                                                    |                                                                                                    |                                                                                                    |                                               |                  |                                                                                                    |                                                                                                    |
| Оцен                  |                                                                                                    |                                                                                                    |                                                                                                    |                                                                                                    |                                               |                  |                                                                                                    |                                                                                                    |
|                       |                                                                                                    |                                                                                                    |                                                                                                    |                                                                                                    |                                               |                  |                                                                                                    |                                                                                                    |
|                       | посетителей са                                                                                                    | йта оценили эту орга                                                                                                    | низацию                                                                                                    |                                                                                                    |                                               |                  |                                                                                                    |                                                                                                    |
|                       | • из группы орган                                                                                                    | изации, осуществля                                                                                                    | ющие образовательную                                                                                                    | деятельность                                                                                                    |                                               |                  |                                                                                                    |                                                                                                    |
|                       |                                                                                                    |                                                                                                    |                                                                                                    |                                                                                                    |                                               |                  | The serverse                                                                                                    | and a                                                                                                    |
| 💮 Сум                 | ма баллов по всем к                                                                                                    | ритериям                                                                                                    |                                                                                                    |                                                                                                    |                                               |                  | ВЫЙТИ →                                                                                                    |                                                                                                    |
| 0                     |                                                                                                    |                                                                                                    |                                                                                                    |                                                                                                    |                                               |                  |                                                                                                    |                                                                                                    |
|                       |                                                                                                    |                                                                                                    |                                                                                                    |                                                                                                    |                                               |                  |                                                                                                    |                                                                                                    |
|                       |                                                                                                    |                                                                                                    |                                                                                                    |                                                                                                    |                                               |                  |                                                                                                    |                                                                                                    |
|                       | Открытость и дост                                                                                                    | упность информации об                                                                                                    | б организации                                                                                                    |                                                                                                    |                                               |                  |                                                                                                    |                                                                                                    |
|                       | Время ожидания п                                                                                                    | овии предоставления ус<br>редоставления услуги                                                                                                    | слуг и доступности их полу-                                                                                                    | CTOREH .                                                                                                    |                                               |                  |                                                                                                    |                                                                                                    |
|                       | Доброжелательно                                                                                                    | сть, вежливость, компет                                                                                                    | тентность работников орган                                                                                                    | walph                                                                                                    |                                               |                  |                                                                                                    |                                                                                                    |
|                       | Удовлетворенност                                                                                                    | ь качеством оказания у                                                                                                    | слуг                                                                                                    |                                                                                                    |                                               | 1                |                                                                                                    |                                                                                                    |
|                       |                                                                                                    |                                                                                                    |                                                                                                    |                                                                                                    |                                               |                  |                                                                                                    |                                                                                                    |
| UTO USOKOBI VO        |                                                                                                    |                                                                                                    | ADDINUM TOK WA DI                                                                                                    |                                                                                                    | TUDODOTI COOL                                 |                  |                                                                                                    |                                                                                                    |
| ку                    | доступна инфор                                                                                                    | мация оо органи                                                                                                    | пзации. так же ВЫ М                                                                                                    | ожете прокоммен                                                                                                    | Актировать свон                               | uwa Windows      |                                                                                                    |                                                                                                    |
|                       |                                                                                                    |                                                                                                    |                                                                                                    |                                                                                                    | Чтобы во                                      | memporary Window | es, nepekarre e passen                                                                                                    |                                                                                                    |
|                       |                                                                                                    |                                                                                                    |                                                                                                    |                                                                                                    | Tapawer<br>+- Haa                             | ад Далее         |                                                                                                    |                                                                                                    |
| · Vinorceas ouevas ka | ectes vice 👻 Kostkas k                                                                                                    | арточка горудар                                                                                                    |                                                                                                    |                                                                                                    |                                               |                  |                                                                                                    | v                                                                                                    |
|                       | 🔘 Комфор                                                                                                    | тность условий предо                                                                                                    | ставления услуг и доступн                                                                                                    | ости их получения                                                                                                    |                                               |                  | ž                                                                                                    |                                                                                                    |
|                       | O Designed of                                                                                                    | жидания предоставле                                                                                                    | ния услуги                                                                                                    |                                                                                                    |                                               |                  |                                                                                                    |                                                                                                    |
|                       | сремя о                                                                                                    | and the second second second                                                                                                    |                                                                                                    |                                                                                                    |                                               |                  |                                                                                                    |                                                                                                    |
|                       | О Доброж                                                                                                    | елательность, вежлив                                                                                                    | юсть, компетентность раб                                                                                                    | тникое организации                                                                                                    |                                               |                  | Ŧ                                                                                                    |                                                                                                    |
|                       | <ul> <li>Доброж</li> <li>Удовлет</li> </ul>                                                                                                    | елательность, вежлив<br>воренность качествоя                                                                                                    | юсть, компетентность раб<br>м оказания услуг                                                                                                    | тников организации                                                                                                    |                                               |                  | 1                                                                                                    |                                                                                                    |
|                       | <ul> <li>доброж</li> <li>Удовлет</li> </ul>                                                                                                    | елательность, всястия<br>творенность качествоя                                                                                                    | юсть, компетентность раб<br>м оказания услуг                                                                                                    | отников организации                                                                                                    |                                               |                  | R.                                                                                                    |                                                                                                    |
|                       | <ul> <li>Доброж</li> <li>Удовлет</li> </ul>                                                                                                    | епательность, вежлив<br>воремность качествоя                                                                                                    | юсть, компетентность раб<br>м оказания услуг                                                                                                    | отников организации                                                                                                    |                                               | -                | THE MANAGE                                                                                                    |                                                                                                    |
| 0                     | <ul> <li>доброж</li> <li>Доброж</li> <li>Удовлет</li> </ul>                                                                                                    | епательность вежлив<br>порежность качествоя<br>иизацию по Ва                                                                                                    | ашему усмотре                                                                                                    | тников организации<br>нико, простави                                                                                   | в баллы по                                    |                  | TO                                                                                                    |                                                                                                    |
| 0i<br>cr              | <ul> <li>арсано</li> <li>Доброж</li> <li>Удовлет</li> <li>Удовлет</li> <li>цените орган</li> <li>тедующим кр</li> </ul>                                                                                                    | епательность веклив<br>поревность качествоя<br>иизацию по Ва<br>ритериям:                                                                                                    | ость, компетентность раб<br>м оказания услуг<br>ашему усмотре                                                                                                    | атникое организации<br>нико, простави                                                                                  | в баллы по                                    |                  | TO NETA BIOTRAAT                                                                                                    |                                                                                                    |
| 0i<br>cr              | е довно<br>Доброж<br>Удовлет<br>цените орган                                                                                                    | елательность, веклив<br>творенность качествоя<br>низацию по Ва<br>ритериям:                                                                                                    | ость, компетентность раб<br>м оказания услуг<br>ашему: усмотре                                                                                                    | атникое организации<br>нико, простави                                                                                  | в баллы по                                    | Į                | The HEIDA INFORMACE OUT                                                                                                    | - To stray                                                                                                    |
|                       | с ороно<br>Доброж<br>Удовлет<br>Чените орган<br>педующим кр                                                                                                    | елательность, веклива<br>творезность качествоя<br>иизацию по Ва<br>ритериям:<br>арступность информац                                                                                                    | ость, компетентность раб<br>м оказания услуг<br>ашему усмотре<br>ции об организации, балль                                                                                                   | атникое организации<br>нико, простави<br>Ф                                                                             | в баллы по                                    | Į                | The HELIARDECENARS EXTEND                                                                                                    |                                                                                                    |
| Or<br>cr              | с арано<br>Доброж<br>Удовите<br>Чените орган<br>педующим кр<br>Открытость и<br>Нудовлетвор                                                                                                    | елетельность, веклива<br>творизность качествоя<br>иизацию по Ва<br>ритериям:<br>поступность информац<br>отстыко Нисе сред                                                                                                    | ость, компетентность раб<br>м оказания услуг<br>ашему усмотре<br>ции об организации, балль<br>динг об удовлетворита                                                                          | атичное организации<br>нию, простави<br>©<br>тыко Хорово                                                               | в баллы по                                    |                  | The HELIARDING STREET, HELIARD                                                                                                    | Сорона и порти и порти и порти и порти и порти и порти и порти и порти и порти и порти и порти и порти и порти<br>Възвий тик |
| or<br>cr              | Сторытость и ј<br>Нудовлетость и ј<br>Нудовлетость и ј                                                                                                    | елательность, веклив<br>творизность качествоя<br>низацию по Ва<br>ритериям:<br>поступность информац<br>етельно Несе сред                                                                                                    | юсть, компетентность раб<br>м оказания услуг<br>ашему усмотре<br>ции об организации, балль<br>диего Удоллетворите                                                                            | атникое организации<br>нико, простави<br>©<br>suec Хорово                                                              | в баллы по<br>Отлика<br>Ирасийс               | e<br>Tanto 110   | The second contract of the second second sec | Соор Санана са са са са са са са са са са са са са                                                                           |
| or<br>cr              | Сарано<br>Доброж<br>Удовите<br>Черните орган<br>педующим кр<br>Опкрытость и ј<br>Наудовлитер<br>Салананска<br>Вавдате съск                                                                                                    | елетельность, векливн<br>творизность качествоя<br>низацию по Ва<br>ритериям:<br>протупность информац<br>еление транк содока<br>всементарий с одока                                                                                                    | юсть, компетентность раб<br>м оказания услуг<br>ашему усмотре<br>ции об организации, балль<br>диего Удовлетворите                                                                            | атникое организации<br>нико, простави<br>©<br>сыко Хорово                                                              | в баллы по<br>9тлее<br>массес                 | e<br>Eart 10     | THE STATE OF THE PARTICULAR OF THE PARTICULAR OF | Сорона и предселание и предселание и предселание и предселание и предселание и предселание и предселание и пре<br>Вълийтии   |
| OI<br>Cr              | Сарано<br>Доброж<br>Удовите<br>Черните орган<br>педующим кр<br>Опкрытость и<br>Наудовлитер<br>Салантиська<br>Вевдете съски                                                                                                    | елательность, векливн<br>творизность качествок<br>низацию по Ва<br>ритериям:<br>протериям:<br>протупность информац<br>ательно Ниске сред<br>возментарий к оценка                                                                                                    | юсть, компетентность раб<br>м оказания услуг<br>ашему усмотре<br>ции об организации, балть<br>диего Удовлетворите                                                                            | атникое организации<br>нико, простави<br>©<br>ъмо Хорово                                                               | в баллы по<br>9тана<br>Чесско                 | e<br>Ewo: 10     | THE STREET STREET STREET                                                                                                    | выйти                                                                                                    |
| OI<br>Cr              | Сомфортность                                                                                                    | елательность, векатив<br>творизность качествок<br>низацию по Ва<br>ритериям:<br>протериям:<br>протериям<br>на протерия содека<br>условия предоставле                                                                                                    | юсть, компетентность раб<br>м оказания услуг<br>ашему усмотре<br>ции об организации, балль<br>диего Удовлетворите                                                                            | атичное организации<br>нию, простави<br>о<br>тыко Хорошо                                                               | в баллы по<br>9тлика<br>массие                | e<br>1947 - 133  | ты                                                                                                    | выйти                                                                                                    |
|                       | Сомфортность                                                                                                    | елательность, веклив<br>творизность качествоя<br>низацию по Ва<br>ритериям:<br>протупность информац<br>ательно Ниже сред<br>воличентарий к оценка<br>условни предоставле                                                                                                    | юсть, компетентность раб<br>м оказания услуг<br>ашему усмотре<br>ции об организации, билль<br>диего Удовлетворите<br>ние услуг и доступности и                                               | атичное организации<br>нико, простави<br>о<br>тычо Хорошо<br>с получения, баллы Ф                                      | в баллы по<br>Отлика<br>Ирголис               | e<br>112         | ты                                                                                                    | выйти                                                                                                    |
|                       | Спортисть и<br>Сомфортисть<br>Сомфортисть<br>Сомф | елетельность, векливн<br>георенность качествоя<br>иизацию по Ва<br>ритериям:<br>арступность информац<br>ательно Никке сред<br>соллений предоставлен<br>ительно Илин сред                                                                                                    | юсть, компетентность раб<br>м оказания услуг<br>ашему усмотре<br>ции об организации, балль<br>диего Удовлетворите<br>емя услуг и доступности и<br>диего Удовлетворите                        | атичное организации<br>нико, простави<br>о<br>пъно Хорошо<br>сполучения, балон о<br>тыне Хороша                        | в баллы по<br>Отличи<br>Часоно                |                  | ты                                                                                                    | Выйти                                                                                                    |
|                       | Спирантость и Доброж<br>Удовите<br>Наудовлятость и Д<br>Наудовлятость и Д<br>Наудовлятость<br>Вавдите ской (<br>Комфортность<br>Наудовляторо<br>Спирантость и Д                                                                                                    | елетельность, внектив<br>воризность качествоя<br>иизацию по Ва<br>ритериям:<br>арступность информац<br>ательно Нике сред<br>компения предоставле<br>иголовий предоставле<br>иголовий предоставле<br>иголовий предоставле                                                                                                    | юсть, кожпетентность раб<br>м оказания услуг<br>ашему усмотре<br>ции об организации, балль<br>динго Удовлетворите<br>имя услуг и доступности и<br>динго Удовлетворите                        | атичное организации<br>нико, простави<br>©<br>пыно Хорошо<br>к получениех, балон ©<br>тыно Хорошо                      | в баллы по<br>Отлен<br>Часона<br>Солема       |                  | ты                                                                                                    | Ве на се се се се се се се се се се се се се                                                                                 |
|                       | Спереность и различите орган-<br>педующим кр<br>Опереность и р<br>Неудовлитер<br>З заничисть и<br>Ведите сасё и<br>Неудовлитер<br>С заничисть и<br>Неудовлитер<br>С заничисть и<br>Неудовлитер<br>С заничисть и р                                                                                                    | елетельность, векливн<br>воризность качествоя<br>иизацию по Ва<br>ритериям:<br>фоступность информац<br>ительно Ниже сред<br>соловий предоставле-<br>искома Укли сред<br>соловий предоставле-                                                                                                    | юсть, кожпетентность раб<br>м оказание услуг<br>ашему усмотре<br>ции об организации, балль<br>динго Удовлетворите<br>еме услуг и доступности и<br>динго Удовлетворите                        | атичекое организации<br>нико, простави<br>о<br>пънко Хорошо<br>сполучения, балон о<br>таких Хорошо                     | в баллы по<br>Отличи<br>Иссолос<br>Баксово    |                  | ты по записиоли оденка граждан от                                                                                                    | Выйти                                                                                                    |
|                       | Сперентость и различите орган-<br>педующим кр<br>Оперентость и р<br>Нудовлитер<br>2- занитисть сой<br>Вабдите соой<br>Комфортность<br>Нудовлитер<br>Вабдите соой                                                                                                    | елительность, векливн<br>теориенность качествоя<br>иизацию по Ва<br>оитериям:<br>арступность информац<br>ательно Ноке сред<br>социнатерий к оценка<br>условий предоставле<br>инжено Инже сред<br>социнатерий к оценка                                                                                                    | ость, кожпетентность раб<br>м оказания услуг<br>ашему усмотре<br>ции об организации, балль<br>диего Удовлетворите<br>ние услуг и доступности и<br>диего Удовлетворите                        | атичное организации<br>нико, простави<br>о<br>пъно Хорошо<br>сполучения, балон О<br>тыне Хороша                        | в баллы по<br>Отличи<br>Чаколис<br>Баколис    |                  | ты — на записинали оценка. Граждан — отзъ                                                                                                    | Выйти                                                                                                    |
| Оцените, наско        | Солько доступн                                                                                                    | елетельность, векливн<br>воризность качествоя<br>иизацию по Ва<br>ритериям:<br>арступность информац<br>алеконо предоставле<br>иссловий предоставле<br>иссловий предоставле<br>иссловий предоставле<br>иссловий предоставле<br>иссловий предоставле<br>иссловий предоставле<br>иссловий предоставле<br>иссловий предоставле<br>иссловия предоставле                                                                                                    | юсть, кожпетентность раб<br>м оказания услуг<br>ашему усмотре<br>ции об организации, балль<br>динго Удовлетворите<br>екея услуг и доступности и<br>динге Удовлетворите<br>об организации. Та | атичеков организации<br>нико, простави<br>о<br>пъихо Хорошо<br>сполучения, балон О<br>тычко Хорошо<br>к же Вы можете п | в баллы по<br>Отлем<br>Коссио                 |                  | ты на записимали оделка. Граждан от зъ                                                                                                    | Выйти                                                                                                    |
| Оцените, наск         | Солько доступн                                                                                                    | алательность, векливн<br>воризность качествоя<br>иизацию по Ва<br>ритериям:<br>арступность информац<br>арступность информация<br>изаловий предоставление<br>изаловий предоставление<br>изаловий предоставление<br>изаловий предоставление<br>изаловий предоставление<br>изаловий предоставление<br>изаловий предоставление<br>изаловий предоставление<br>изаловий предоставление<br>изаловий предоставление<br>изаловий предоставление<br>изаловий предоставление<br>изаловий предоставление<br>изаловии предоставление<br>изаловии и изаловии и<br>изаловии и изаловии и<br>изаловии и изаловии и<br>изаловии и изаловии и<br>изаловии и и изаловии<br>и изаловии и | юсть, кожлетенитность раб<br>м оказания услуг<br>ашему усмотре<br>ции об организации, балль<br>динго Удовлетворите<br>имя услуг и доступности и<br>динго Удовлетворите<br>об организации. Та | атичное организации<br>нию, простави<br>о<br>получение, балон о<br>такие Хорошо<br>к же Вы можете п                    | в баллы по<br>Отлее<br>Состоя<br>Трокомменти  |                  | ты на заличенно и едино. Воденка граждан от та<br>же Windows                                                                                                    |                                                                                                    |
| Оцените, наск         | Солько доступн                                                                                                    | елетельность, векливн<br>воризность качествоя<br>иизацию по Ва<br>ритериям:<br>арступность информац<br>арступность информация<br>сомментарий к оценка<br>и условий предоставлен<br>а информация с                                                                                                    | ость, кожлетентность раб<br>и оказанния услуг<br>ашему усмотре<br>ции об организации, балпь<br>диего Удовлетворите<br>ние услуг и доступности и<br>диего Удовлетворите<br>об организации. Та | атичное организации<br>нию, простави<br>о<br>получение, балон<br>к же Вы можете п                                      | в баллы по<br>Отлем<br>Коссио<br>Трокомментиј |                  | ты из элименноли одилися траждан отла х<br>же Windows<br>персона Windows пе                                                                                                    |                                                                                                    |

5. После выставления оценок по выбранным критериям необходимо нажать на кнопку «Сохранить».

| Неудовлетворительно    | Ниже среднего | Удовлетворительно                                                                                                    | Хорошо    | Отлично           | B |
|------------------------|---------------|----------------------------------------------------------------------------------------------------|-----------|-------------------|---|
| 0 - минимально         |               |                                                                                                    |           | максимально - 100 |   |
| Введите свой комментар | ий к аценке   |                                                                                                    |           |                   |   |
|                        |               |                                                                                                    |           |                   |   |
|                        |               |                                                                                                    |           |                   |   |
|                        |               |                                                                                                    | 000000000 |                   |   |
|                        |               | честве оказанної услугорії                                                                                                    |           |                   |   |
|                        |               | 120                                                                                                    |           |                   |   |
|                        | Hee           | охранять Сохранить                                                                                                    |           |                   |   |
|                        | 100 m 200     | facts and the fact of the second second s |           |                   |   |

Способ 2. ВНИМАНИЕ! <u>Вам необходимо иметь регистрацию на Едином портале</u> <u>государственных услуг (далее – портал Госуслуги)</u>.

1. Зайти на сайт <u>https://bus.gov.ru</u>

| <mark>Я</mark> ндекс | bus go                                               | ov ru                                               |                                             |                                              |                                                      |                                          |                                                  | 0             | Найти           |
|----------------------|------------------------------------------------------|-----------------------------------------------------|---------------------------------------------|----------------------------------------------|------------------------------------------------------|------------------------------------------|--------------------------------------------------|---------------|-----------------|
|                      | Поиск К                                              | (артинки                                            | Видео                                       | Карты                                        | Маркет                                               | Новости                                  | Переводчик                                       | Эфир          | Коллекции       |
| *                    | Государ                                              | оственн                                             | ые мун                                      | иципал                                       | тьные у                                              | чрежден                                  | пия                                              |               | <b>Ha</b><br>38 |
|                      | Государсти<br>учреждени<br>услуг, карти<br>учреждени | венный са<br>иях. Можн<br>ге, ключев<br>иях, рейтин | йтсинфо<br>опроизво<br>ымслова<br>нги. Кажд | рмацией (<br>дить поис<br>м. Также<br>ому Чи | о государс<br>ж в реестр<br>присутству<br>тать ещё > | твенных мун<br>е учрежден<br>ют аналитич | ниципальных<br>ий по названия<br>ческие отчёты о | м, видам<br>б | Да              |

2. В строке «Поиск » набрать наименование образовательной организации

| 4 | Я | C | a bus.gov.ru | Официалы                                       | ный сайт для размещения информац    | ии об учреждениях                                                   | я              | 2 3 ₹ |
|---|---|---|--------------|------------------------------------------------|-------------------------------------|---------------------------------------------------------------------|----------------|-------|
|   |   |   |              | Поиск информации<br>об учреждениях             | Результаты независимой оце          | нки Серени                                                          | Ţ              |       |
|   |   |   | 1948         | официальн                                      | ЫЙ САЙТ                             | Выберите ваш регион                                                 |                |       |
|   |   |   |              | для размещени<br>о государствен<br>учреждениях | я информации<br>ных (муниципальных) | Не задано                                                           | ₹              |       |
|   |   |   |              | ОО Версия для                                  | слабовидящих 😐 Оставить отзы        | в 🔒 Личный кабинет 🔔 3                                              | той профиль    |       |
|   |   |   | Поиск по     | Учреждениям Карте                              | Сайту                               | Eas                                                                 | плыстний цонск |       |
|   |   |   | МОУ "Па      | спаульская СОШ"                                |                                     |                                                                     | Найти          |       |
|   |   |   |              | F                                              | Размещенная информ                  | лация                                                               |                |       |
|   |   |   |              | абщее количество<br>учреждений на сайте        | 5                                   | 114 124<br>опубликована информа<br>о госзаданиях на 2019 г<br>70.2% | ция<br>Ф       |       |
|   |   |   | 5            | 155 986                                        |                                     |                                                                     | >              |       |

3. Нажать на название образовательной организации для перехода к карточке организации.

| ← Я Ċ | B bus.gov.ru Результаты быстрого поиска по учреждениям                                                                                                    |            | 2 | 73  | ¥ |
|-------|----------------------------------------------------------------------------------------------------|------------|---|-----|---|
|       | Показать результаты 🧾 Списком 🍥 На карте                                                                                                    |            |   |     |   |
|       | Найдено 21 953 учреждений                                                                                                    | an manager |   |     |   |
|       | 1. МУНИЦИПАЛЬНОЕ ОБЩЕОБРАЗОВАТЕЛЬНОЕ УЧРЕЖДЕНИЕ "ПАСПАУЛЬСКАЯ СРЕДНЯЯ<br>ОБЩЕОБРАЗОВАТЕЛЬНАЯ ЦКОЛА ИМЕНИ ГЕРОЯ СОВЕТСКОГО СОЮЗА ЕВГЕНИЯ ФЕДОРОВИЧА<br>ТРОФИМОВА"           © Б49190 Алтай Ресо. Чакский он. Паспаул.с. Трофимова ул. ДОМ б.<br>С. В-388-402-53-38-           © http://Scheels.downik.ru           Image: Company Scheels.downik.ru           Image: Company Scheels.downik.ru           Image: Company Scheels.downik.ru           Image: Company Scheels.downik.ru           Image: Company Scheels.downik.ru           Image: Company Scheels.downik.ru           Image: Company Scheels.downik.ru | Сравнить   |   | VEF |   |
|       |                                                                                                    |            |   |     |   |

4. В появившемся окне «Краткая карточка государственного (муниципального) учреждения выбрать вкладку «Оценка граждан»

| 9 C | ₿ bus.gov.ru            | Краткая карто                                                                            | чка государственного (муниципально                       | го) учреждения                                       | н.                     | S 的 不 |
|-----|-------------------------|------------------------------------------------------------------------------------------|----------------------------------------------------------|------------------------------------------------------|------------------------|-------|
|     |                         | Поиск информации<br>об укрежаениях                                                       | Результаты независимой оценки                            | Перения<br>услугая себол                             | (J)                    |       |
|     | V                       | ОфИЦИАЛЬНЫЙ<br>для размещения и<br>о государственные<br>учреждениях<br>От Версия для сля | й САЙТ<br>нформации<br>к (муниципальных)<br>вбоемдацих   | Выберите вош регион<br>Не задано<br>Поченый кабіннет | <b>т</b><br>Эй профиль |       |
|     | МУНИ<br>"ПАСП,<br>ГЕРОЯ | ЦИПАЛЬНОЕ ОБЩЕО<br>АУЛЬСКАЯ СРЕДНЯЯ<br>СОВЕТСКОГО СОЮЗ                                   | БРАЗОВАТЕЛЬНОЕ У<br>ОБЩЕОБРАЗОВАТЕЛ<br>А ЕВГЕНИЯ ФЁДОРОІ | ЧРЕЖДЕНИЕ<br>ПЬНАЯ ШКОЛА ИМЕ<br>ВИЧА ТРОФИМОВА"      | НИ                     | 9     |
|     |                         |                                                                                          |                                                          | Палкая информация об                                 | учрежаении             |       |
|     | 35555                   | Контактная информация                                                                    |                                                          |                                                      | КОНТАКТИ               |       |
| 0.0 | A huranun               | АДРЕС УЧРЕЖДЕНИЯ:                                                                        |                                                          |                                                      | ABY                    |       |
| ЯО  | B busgowiu              | 8-388-402-53-38-                                                                         | арточка государственного (муница                         | нального) учреждения                                 |                        |       |
|     |                         | САЙТ УЧРЕЖДЕНИЯ:<br>http://Schools.dnevnik.ru                                            |                                                          |                                                      |                        |       |
|     |                         |                                                                                          |                                                          |                                                      |                        |       |

5. Во вкладке «Оценка организации посетителями сайта» оценить

организацию по критериям. Для перехода используются кнопки «Назад» и «Далее».

| Оценка организа                                           | ции посетителями                                              | і сайта                            | 3     | OHTAK     |       |
|-----------------------------------------------------------|---------------------------------------------------------------|------------------------------------|-------|-----------|-------|
| О посетителей из группы ор                                | сайта оценили эту организ<br>анизации, осуществляющ           | ацию<br>ме образовательную деятель | ность | THAS MODO |       |
| <ul> <li>Сумма баллов по всек</li> <li>0</li> </ul>       | критериям                                                     |                                    |       | BWWW      | Выйти |
|                                                           |                                                               |                                    |       | VCIIVEN   |       |
| <ul> <li>Комфортность у</li> <li>Время ожидани</li> </ul> | словий предоставления услуг<br>предоставления услуги          | и доступности их получения         |       | W PAEO    |       |
| <ul> <li>Доброжелатель</li> <li>Удовлетворения</li> </ul> | ность, вежливость, компетенть<br>сть качеством оказания услуг | ность работников организации       |       |           |       |
|                                                           |                                                               |                                    |       | *         |       |

| <ul> <li>Итоговая оценка качеств</li> </ul> | аус. У Краная картона государ. Ж С<br>Комфортность условий предоставления услуг и доступности их получения<br>Время окадания предоставления услуги<br>Доброжепательность, вежливость, компетентность работников организации<br>Удовлетворенность женеством оказания услуг | AGOTH                                                                                  |
|---------------------------------------------|----------------------------------------------------------------------------------------------------|----------------------------------------------------------------------------------------|
| Оце                                         | ните организацию по Вашему усмотрению, проставив баллы по<br>дующим критериям:<br>Открытость и доступность информации об организации, баллы<br>Ниудовлетеорительно Нике средниго Удовлетворительно Хорошо Отлично<br>о иминимано<br>Ведите свой комментарий к серине      | Ти на проможни<br>Ки на проможни<br>Казани Порадија<br>Вилат на ок                     |
| 0                                           | Комфортность условий предоставления услуг и доступности их получения, балли<br>Неудовлетаврительно Инже средного Удовлетворительно Хорошо Отлично<br>0 - Инжизально<br>Веедита свой влижинитерей в серинсе                                                                | ценка граждан                                                                          |
| Оцените, наскол<br>оценку                   | ько доступна информация об организации. Так же Вы можете прокомментировать с<br>Акт<br>чест<br>так                                                                                                    | ивация Windows<br>м аставировать Windows, перейдите в раздел<br>аметрии<br>Назад Далее |

6. После выставления оценок по выбранным критериям необходимо выбрать кнопку «Сохранить».

| The Meaning Looper Lemondo | Ниже среднего                                                                                                    | Удовлетворительно                     | Хорошо                | Отлично           | Buianto |
|----------------------------|----------------------------------------------------------------------------------------------------|---------------------------------------|-----------------------|-------------------|---------|
| 0 - минимально             |                                                                                                    |                                       |                       | максимально - 100 | выйть   |
| Введите свой комментар     | ий к оценке                                                                                                    |                                       |                       |                   |         |
|                            |                                                                                                    |                                       |                       |                   |         |
|                            |                                                                                                    |                                       |                       |                   |         |
|                            |                                                                                                    |                                       |                       |                   |         |
|                            | The second second | PARTY FRANCE CONCERNMENTER AND FRANCE | CONTRACTOR CONTRACTOR |                   |         |
|                            | Оставьте отзыв о ка                                                                                                    |                                       |                       |                   |         |
|                            | оставьте отаыв о ка                                                                                                    |                                       |                       | -                 |         |
|                            | Оставьте отзыв о ка                                                                                                    | enveluert. Coveraum                   |                       | •                 |         |

7. Для продолжения сохранения оценки Вам необходимо войти, используя регистрационную запись на Едином портале Госуслуг.

| Неудовлетворительно         | Ниже среднего               | Удовлетворительно                       | Хорошо | Отлично           |                   |
|-----------------------------|-----------------------------|-----------------------------------------|--------|-------------------|-------------------|
| 0 - минимально              |                             |                                         |        | максимально - 100 | Bu ampointeners   |
| Введите свой комментар      | ий к оценке                 |                                         |        |                   | wepes "Focycnyrw" |
|                             |                             |                                         |        |                   | ВЫИТИ →           |
|                             |                             |                                         |        |                   |                   |
|                             | Оставьте отзыв о ка         |                                         |        |                   |                   |
|                             |                             | 10-12-                                  |        |                   |                   |
|                             | Hea                         | охранять Сохранить                      |        |                   |                   |
|                             | -                           |                                         | -      |                   |                   |
|                             |                             | (1) (1) (1) (1) (1) (1) (1) (1) (1) (1) |        |                   |                   |
| ожете посетить саит организ | ации <u>http://www.syoi</u> | Kaschool.ru                             |        |                   |                   |

На вкладке «Оценка граждан» можно оставить отзыв о качестве оказания услуг организацией. Для этого необходимо выполнить следующие действия:

На вкладке «Оценка граждан» нажать кнопку «Оставить отзыв».

Ознакомиться с «Политикой формирования отзывов на официальном сайте для размещения информации о государственных и муниципальных учреждениях в информационно-телекоммуникационной сети «Интернет» www.bus.gov.ru», поставить отметку о прочтении и согласии с условиями и вновь нажать кнопку «Оставить отзыв».

| Результаты бы | строго поиска 😤 Краткая карточка государ 🗴 📑                                                                                                    |
|---------------|----------------------------------------------------------------------------------------------------|
| 1             | использование эвфемизмов, а также цитирование сообщений, содержащих вышеуказанную лексику;<br>1.6. Размещать оскорбления и выяснять отношения;<br>1.7. Размещать отзывы повторно;<br>1.8. Указывать несуществующий адрес электронной почты.                                                                                                    |
|               | <ul> <li>2. Также обращаем Ваше внимание на следующую информацию:</li> <li>2.1. Отзывы, не соответствующие вышеизложенным Правилам, могут быть не опубликованы и удалены Оператором Официального сайта ГМУ.</li> <li>2.2. Оператор Официального сайта ГМУ не несет ответственность за содержание опубликованых отзывов, в связи с чем просим Вас быть вежливыми, терпимыми к чужому мнению, уважительно относиться друг к другу. Также напоминаем, что заголовок должен отражать суть отзыва.</li> <li>2.3. Оператор Официального сайта ГМУ оставляет за собой право изменять вышеуказанные правила в одностороннем порядке без предварительного уведомления пользователей.</li> <li>2.4. По вопросам работы с Официальным сайтом пользователи могут обращаться в единую круглосуточную службу поддержки пользователей:</li> <li>Многоканальный телефон:<br/>8-800-2222-777</li> <li>Электронная почта:<br/><u>support_gmu@roskazna.ru</u></li> </ul> |
|               | Я прочел и согласен с условиями политики формирования отзывов<br>Отменить Оставить отзыв                                                                                                    |

8. Заполнить форму отзыва. Фамилия, имя, отчество и электронная почта выгрузятся автоматически с портала Госуслуги.

Для сохранения отзыва ввести символы с картинки и нажать кнопку «Отправить».

|   |                                                        | Выбранная организация сценивалась в нескольких группах. Выбери<br>организации, осуществляющие образовательную деятельность<br>организации, осуществляющие образовательную деятельность | те одну из них |     |
|---|--------------------------------------------------------|----------------------------------------------------------------------------------------------------|----------------|-----|
| 1 | Заголовок отзыва                                       |                                                                                                    | <b>N</b>       |     |
|   | (Максимальное колечество символов 300)<br>Тип отзыва   | Укажите заголовок отзыва льный Пожелание                                                                                                    |                |     |
|   | Текст отзыва<br>(Максимальное количество симоолов 4000 | )                                                                                                    | M TAKTHAN M    | VEZ |
|   | Введите символы с изображени                           |                                                                                                    | Hord BWALLINS  |     |
|   |                                                        | К Укажите символы на картичке                                                                                                    | XQ             |     |
|   |                                                        | Отправить                                                                                                    | УГ И И F       |     |

Обращаем внимание на то, что оставить свой отзыв о работе организации можно также через «Поиск», набрав наименование нужной образовательной организации

III. Для того чтобы оставить отзыв о качестве условий осуществления образовательной деятельности государственными и муниципальными образовательными организациями

## ВНИМАНИЕ! <u>Вам необходимо иметь регистрацию на Едином портале</u> <u>государственных услуг (далее – портал Госуслуги)</u>

1. Зайти на сайт <u>https://bus.gov.ru</u>

| Яндекс | bus gov ru                                                  |                                                                                                    |        |        |         |         | 0         | Найти |          |
|--------|-------------------------------------------------------------|----------------------------------------------------------------------------------------------------|--------|--------|---------|---------|-----------|-------|----------|
|        | Поиск Картинки Видео Карты Маркет Новости Переводчик Эфир К |                                                                                                    |        |        |         |         | Коллекции |       |          |
| *      | Госуд<br>ebus.g                                             | арственн<br>јоv.ru т 🥝                                                                                                    | ые мун | иципал | пьные у | чрежден | пия       |       | Ha<br>38 |
|        | Государ<br>учрежде<br>услуг, ка<br>учрежде                  | Государственный сайт с информацией о государственных муниципальных<br>учреждениях. Можно производить поиск в реестре учреждений по названиям, видам<br>услуг, карте, ключевым словам. Также присутствуют аналитические отчёты об<br>учреждениях, рейтинги. Каждому Читать ещё > |        |        |         |         |           | Да    |          |

2. В строке «Поиск» набрать наименование нужной организации

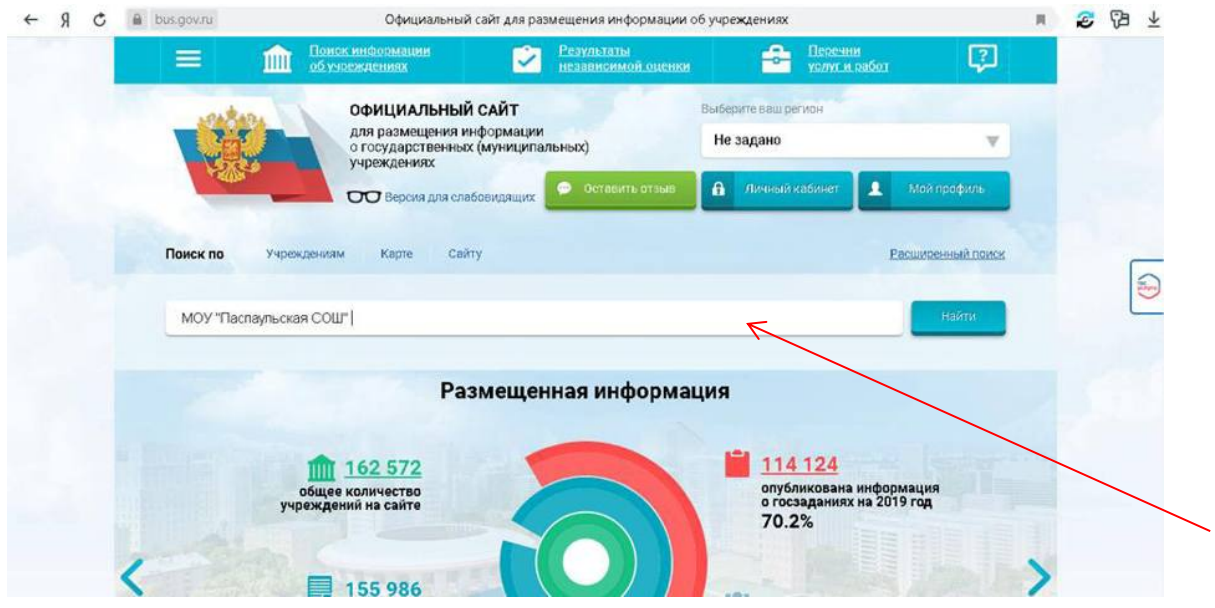

3. Нажать на название организации для перехода к карточке организации.

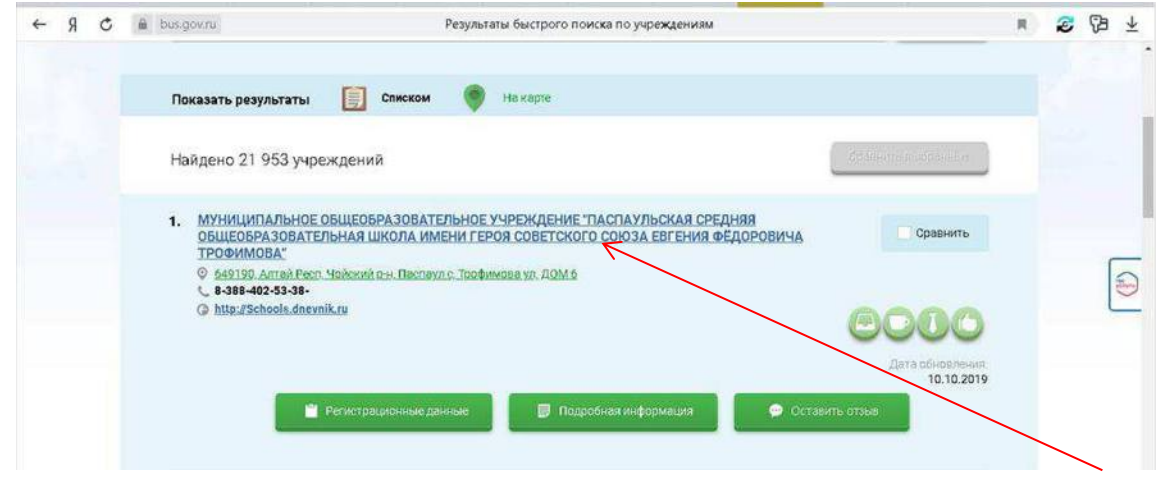

4. В появившемся окне «Краткая карточка государственного (муниципального) учреждения выбрать вкладку «Отзывы о работе»

| вультаты быстрого помска " 🐨 1      | Краткая картонка государ. 🗶 🛄                                                   |                                                             |              |
|-------------------------------------|---------------------------------------------------------------------------------|-------------------------------------------------------------|--------------|
| unattan.                            | ОФИЦИАЛЬНЫЙ САЙТ                                                                | Выберите ваш регион                                         |              |
|                                     | для размещения информации<br>о государственных (муниципальных)<br>учреждениях   | Не задано                                                   | V            |
| - con                               | ОСТАВИНА ДЛЯ СЛАбовидащих                                                       | гама 🔒 Личный хабинет: 1 Мой пр                             | юфиль        |
|                                     |                                                                                 |                                                             |              |
| МУНИЦИПА<br>"ПАСПАУЛЬ<br>ГЕРОЯ СОВЕ | ЛЬНОЕ ОБЩЕОБРАЗОВАТЕЛЬН<br>СКАЯ СРЕДНЯЯ ОБЩЕОБРАЗОВ<br>ТСКОГО СОЮЗА ЕВГЕНИЯ ФЁД | ОЕ УЧРЕЖДЕНИЕ<br>АТЕЛЬНАЯ ШКОЛА ИМЕНИ<br>ОРОВИЧА ТРОФИМОВА" | 1            |
|                                     |                                                                                 | Полная информация об учре                                   | «дении       |
| 3555555555                          |                                                                                 |                                                             |              |
|                                     |                                                                                 |                                                             | 8            |
| Контак                              | тная информация                                                                 |                                                             | HTAK         |
| АДРЕС У                             | ЧРЕЖДЕНИЯ:                                                                      |                                                             | THAS         |
| 649190, A                           | члтай Респ, Чойский р-н, Паспаул с, Трофимова                                   | ул, ДОМ 6                                                   | 4400         |
| 🖤 На ка                             | рте                                                                             | AKTM                                                        | Ball Vindows |
| лиректо                             | ne-                                                                             |                                                             | 3            |
| Marin Provide                       |                                                                                 |                                                             |              |
|                                     |                                                                                 |                                                             |              |
| азультаты быстрого поиска 🔤 🗣       | Краткая карточка государ 🛪 🔝                                                    |                                                             |              |
|                                     |                                                                                 |                                                             | BABHO        |
|                                     |                                                                                 |                                                             | MM AL        |
|                                     |                                                                                 |                                                             | OUTEN        |
|                                     |                                                                                 |                                                             | RG .         |
|                                     |                                                                                 |                                                             |              |
|                                     |                                                                                 |                                                             | etter 🕤      |
|                                     |                                                                                 |                                                             |              |
|                                     |                                                                                 |                                                             | A)#CEL       |
|                                     |                                                                                 |                                                             | E I          |

5. Для продолжения Вам необходимо войти, используя регистрационную запись на Едином портале Госуслуг.

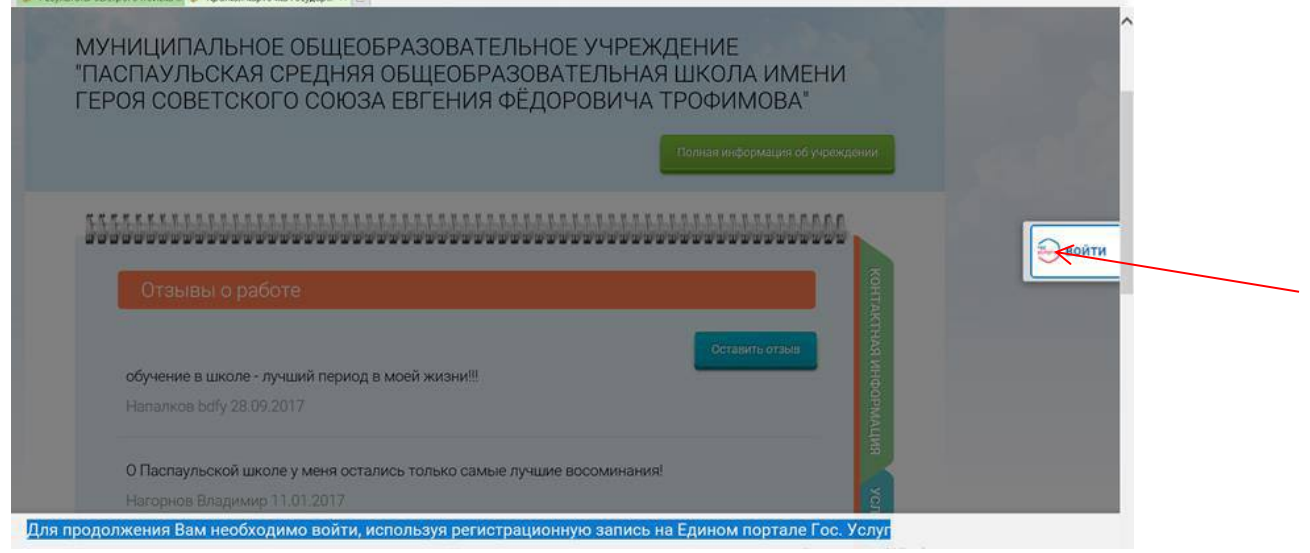

6. На вкладке «Отзывы о работе» нажать кнопку «Оставить отзыв».

| прульталы быстрого поиска 🔤 🏵 Кралкая карточка государ 🛛 🔯                                                       | and the second second second second second second second second second second second second second second second |
|----------------------------------------------------------------------------------------------------|----------------------------------------------------------------------------------------------------|
| МУНИЦИПАЛЬНОЕ ОБЩЕОБРАЗОВАТЕЛЬНОЕ<br>ПАСПАУЛЬСКАЯ СРЕДНЯЯ ОБЩЕОБРАЗОВАТ<br>ГЕРОЯ СОВЕТСКОГО СОЮЗА ЕВГЕНИЯ ФЁДОРО | УЧРЕЖДЕНИЕ<br>ЕЛЬНАЯ ШКОЛА ИМЕНИ<br>ОВИЧА ТРОФИМОВА"                                                             |
|                                                                                                    | Полныя информация об упреждении                                                                                  |
| Отачивы о работе                                                                                                 |                                                                                                    |
|                                                                                                    |                                                                                                    |
| обучение в школе - лучший период в моей жизни!!<br>Hanankos bdfy 28.09.2017                                      | Trywiddon Hat                                                                                                    |
| О Паспаульской школе у меня остались только самые лучшие во                                                      | соминания!                                                                                                    |

7. Ознакомиться с «Политикой формирования отзывов на официальном сайте для размещения информации о государственных и муниципальных учреждениях в информационно-телекоммуникационной сети «Интернет» <u>www.bus.gov.ru</u>», поставить отметку о прочтении и согласии с условиями и вновь нажать кнопку «Оставить отзыв».

| Результаты | быстрого поиска 🛞 Краткая карточка государ 🗙 了                                                                                                    |
|------------|----------------------------------------------------------------------------------------------------|
|            | использование эвфемизмов, а также цитирование сообщений, содержащих вышеуказанную лексику;<br>1.6. Размещать оскорбления и выяснять отношения;<br>1.7. Размещать отзывы повторно;<br>1.8. Указывать несуществующий адрес электронной почты.<br>2. Также обращаем Ваше внимание на следующую информацию:<br>2.1. Отзывы, не соответствующие вышеизложенным Правилам, могут быть не опубликованы и удалены<br>Оператором Официального сайта ГМУ.<br>2.2. Оператор Официального сайта ГМУ.<br>2.2. Оператор Официального сайта ГМУ не несет ответственность за содержание опубликованных отзывов, в<br>связи с чем просим Вас быть вежливыми, терпимыми к чужому мнению, уважительно относиться друг к другу.<br>Также напоминаем, что заголовок должен отражать суть отзыва.<br>2.3. Оператор Официального сайта ГМУ сставляет за собой право изменять вышеуказанные правила в<br>одностороннем порядке без предварительного уведомления пользователей.<br>2.4. По вопросам работы с Официальным сайтом пользователи могут обращаться в единую круглосуточную<br>службу поддержки пользователей:<br>Многоканальный телефон:<br>8-800-2222-777<br>Электронная почта:<br><u>support_gmu@roskazna.ru</u> |
|            | Я прочел и согласен с условиями политики формирования отзывов                                                                                                    |

8. Заполнить форму отзыва. Фамилия, имя, отчество и электронная почта выгрузятся автоматически с портала Госуслуги.

Для сохранения отзыва ввести символы с картинки и нажать кнопку «Отправить».

|                                                            | Выбранная организация оценивалась в нескольких группах. Выберите одну и                                                | ia Huox                                  |  |
|------------------------------------------------------------|----------------------------------------------------------------------------------------------------|------------------------------------------|--|
|                                                            | организации, осуществляющие образовательную деятельность<br>• организации, осуществляющие образовательную деятельность |                                          |  |
| Заголовок отзыва<br>(Макзакальное козичество самерлов 300) |                                                                                                    | ۹.                                       |  |
| Тип отзыва                                                 | Кажите заголовок отзыва пъный Пожелание                                                                                | a la la la la la la la la la la la la la |  |
| Текст отаыва<br>(Максимальное количество симеолов 4000)    |                                                                                                    | TAKTHAR                                  |  |
|                                                            | О Введите текст отзыва                                                                                                 | -Bidby Al                                |  |
| Введите символы с изображения                              |                                                                                                    | VG                                       |  |
|                                                            |                                                                                                    | 5                                        |  |